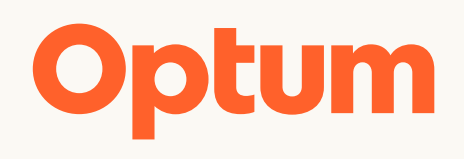

# **Provider Express**

How to access Provider Express and Platinum Reports

September 27, 2023

BH5214\_10/2023

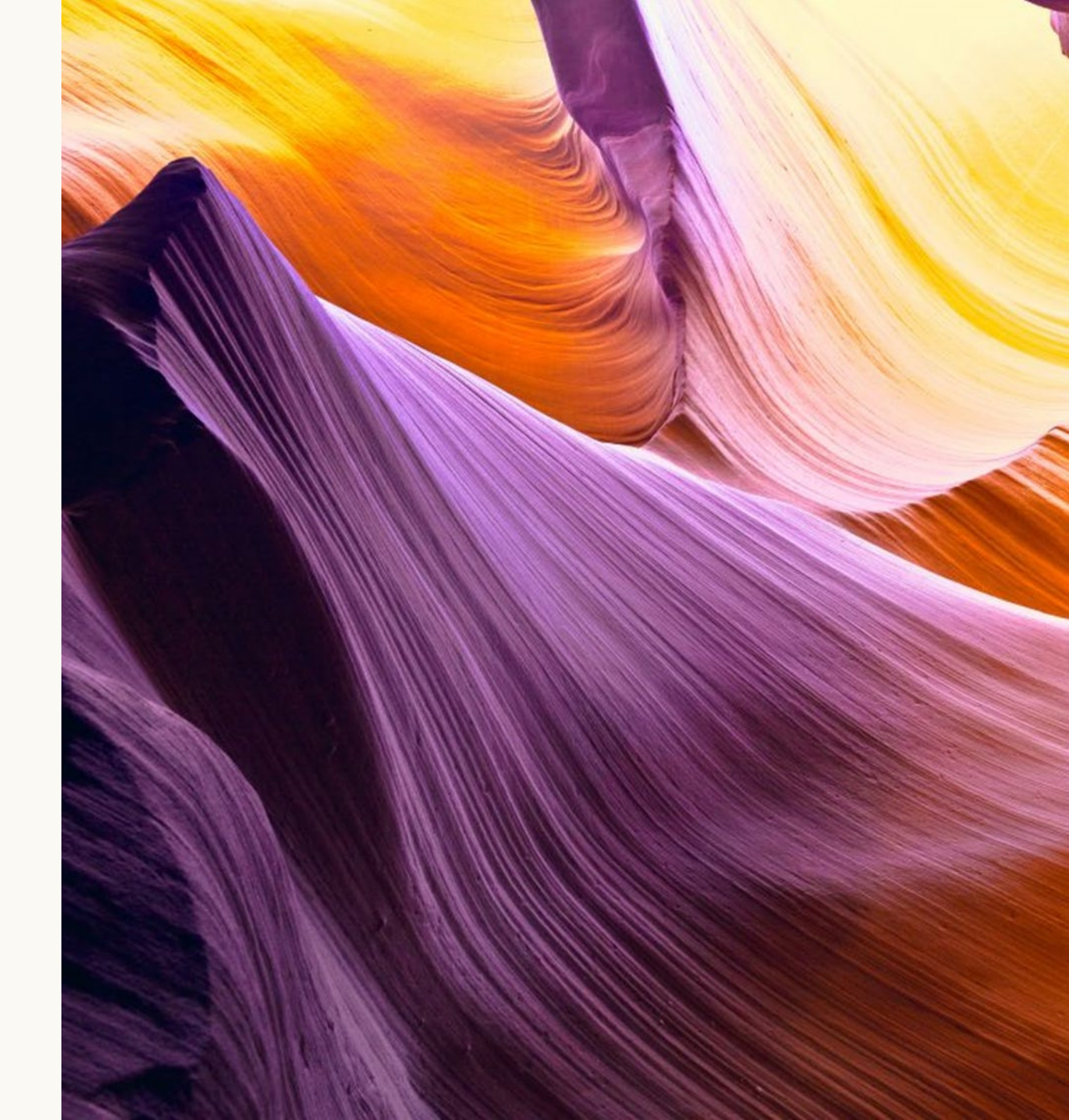

### **Provider Express**

You can view a brief video of how to create your One Healthcare ID and log in for the first time <u>Here</u>

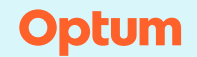

© 2023 Optum, Inc. All Rights Reserved BH5214 10/2023

#### **Table of Contents**

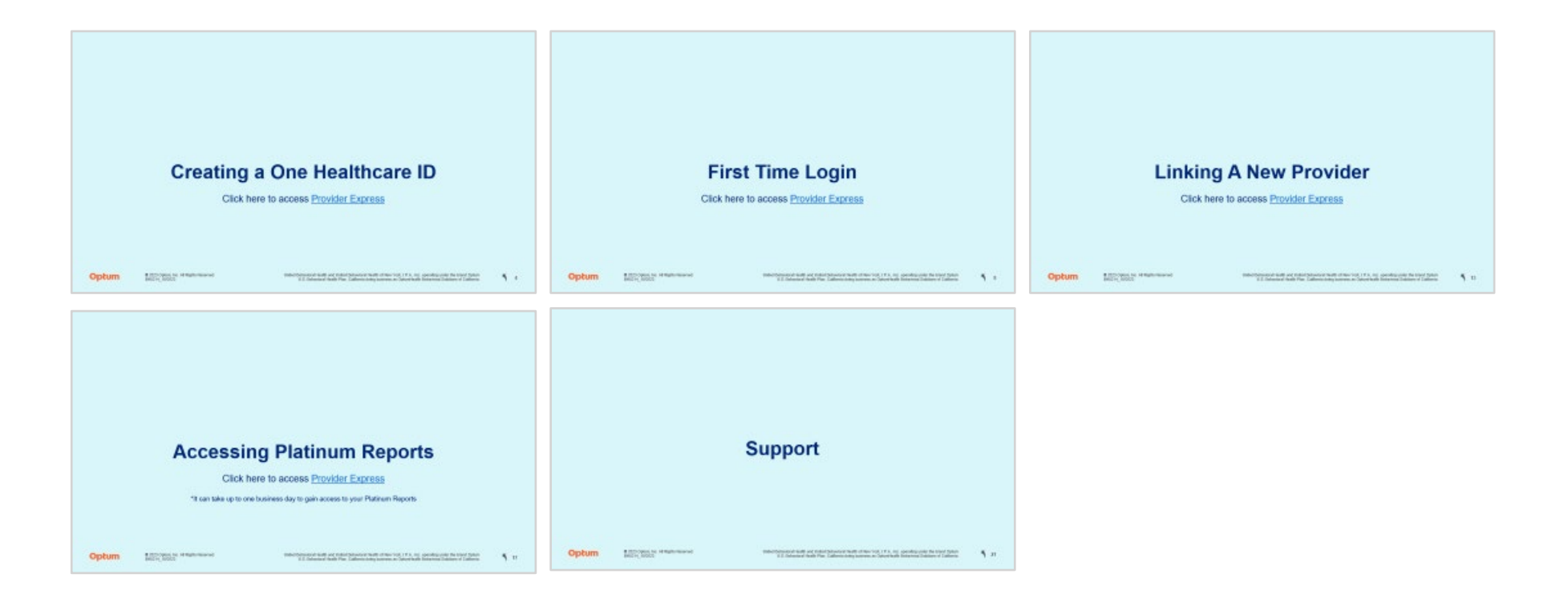

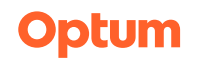

© 2023 Optum, Inc. All Rights Reserved BH5214\_10/2023

K

## **Creating a One Healthcare ID**

Click here to access Provider Express

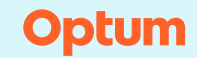

© 2023 Optum, Inc. All Rights Reserved BH5214 10/2023

### **Creating a One Healthcare ID**

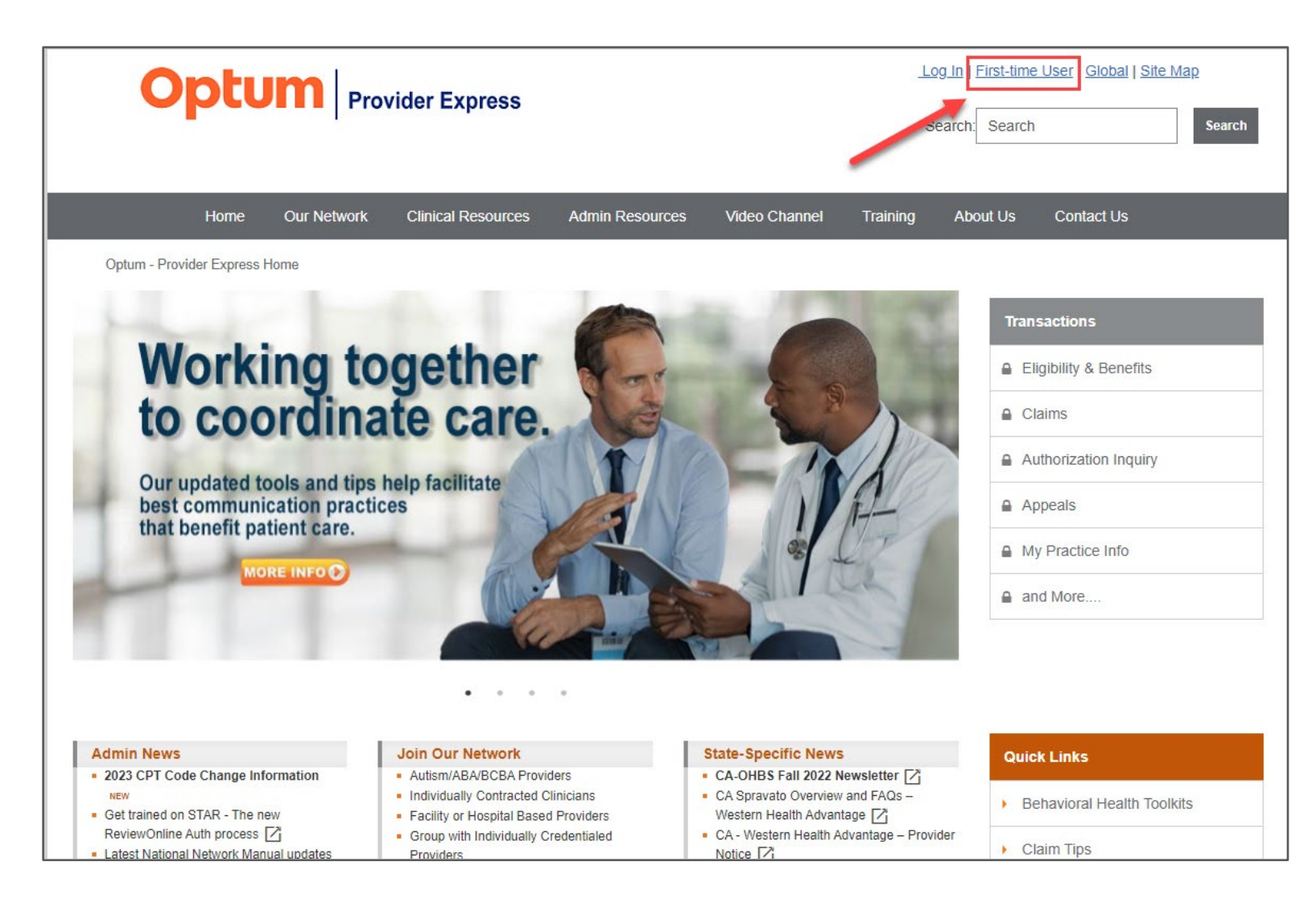

After opening the Provider Express website, click the "**First-Time User**" hyperlink in the upper right corner of the screen

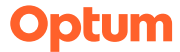

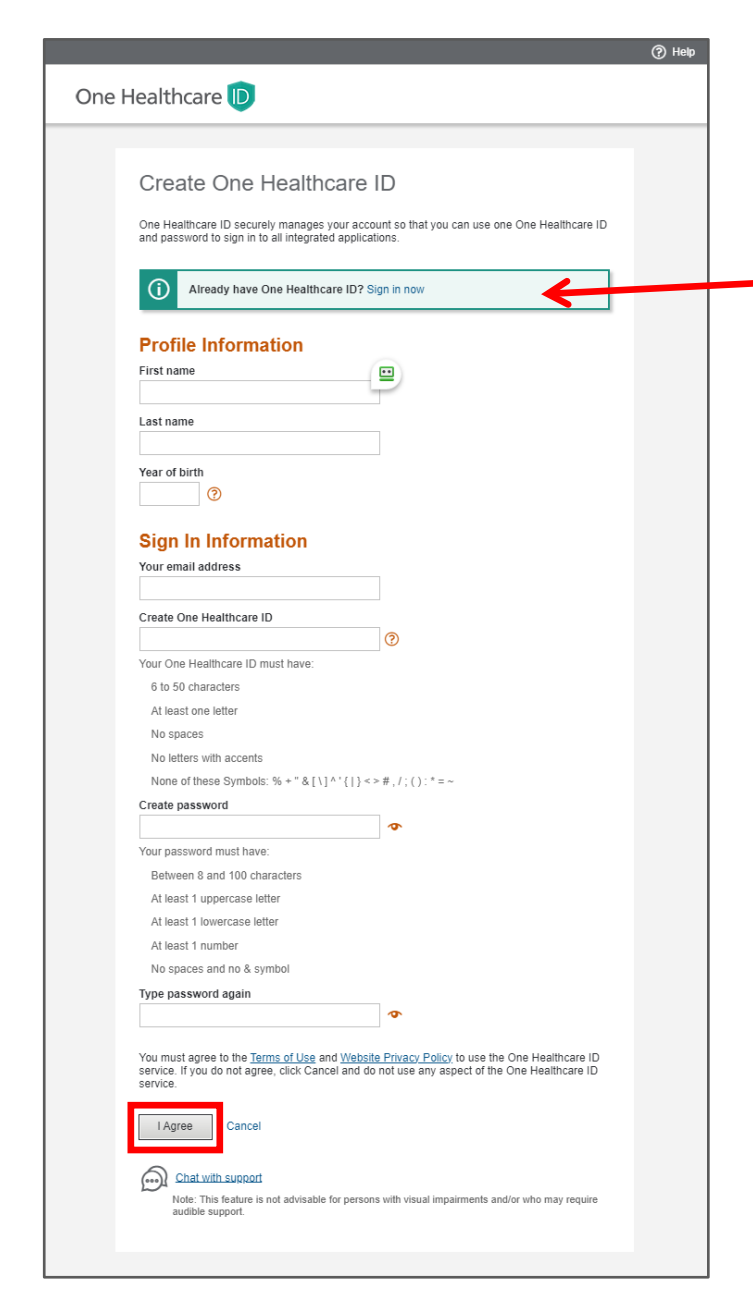

Enter your name, create a username, password, and click "I Agree" at the bottom of the screen

\*If you get a notification that you already have a One Healthcare ID, select the **"Sign in now**" hyperlink in the green box and you will be redirected to the screen below

Enter your email address and select the "**Forgot Password**" link. You will be prompted to receive an email with a link to reset your password or answer security questions to access your account

#### Click here to jump to First-Time Login instructions

| One Healthcare 🝺 |                                                                                                    |                                                                                                    |
|------------------|----------------------------------------------------------------------------------------------------|----------------------------------------------------------------------------------------------------|
|                  | Sign In With Your One Healthcar<br>One Healthcare ID or email address<br>Password<br>Password<br>Sign In<br>Forgot One Healthcare ID<br>Forgot Password<br>Chat with support<br>Note: This feature is not advisable for persons with visual imparticular | Additional options:<br>Create One Healthcare ID<br>Manage your One Healthcare<br>ID<br>What is One Healthcare ID? [2] |

Optum

© 2023 Optum, Inc. All Rights Reserved BH5214 10/2023

| One Healthcare D<br>Next Step:<br>1. Check your ema<br>One Healthcare I<br>2. Click on the action<br>10-digit activation of<br>Next | Verify Your Email Address<br>II Inbox (dem******um@sharklasers.com) for a message from<br>D (noreply@onehealthcareid.com).<br>vation Iink in the email or enter the 10-digit activation code.<br>code | After creating your One Healthcare ID, you will be asked to v<br>your email address. Check your email, enter the code and cl<br>" <b>Next</b> "<br>After verified, click " <b>Continue</b> " then choose " <b>I Agree</b> " to Sha<br>One Healthcare ID |                                                                                                    |  |
|----------------------------------------------------------------------------------------------------|----------------------------------------------------------------------------------------------------|----------------------------------------------------------------------------------------------------|----------------------------------------------------------------------------------------------------|--|
| Still waiting for your ac<br>If you don't see it, chec<br>add our address to you<br>If you'd like assistance                        | One Healthcare D<br>Email Ad                                                                                                    | ddress Verified<br>Dne Healthcare ID is ready to use. Click the Continue button below to<br>One Healthcare D                                                                                                    |                                                                                                    |  |
|                                                                                                    |                                                                                                    |                                                                                                    | <section-header><section-header><section-header><text><list-item><list-item><list-item><list-item><list-item><list-item></list-item></list-item></list-item></list-item></list-item></list-item></text></section-header></section-header></section-header> |  |

Optum

## **First Time Login**

Click here to access Provider Express

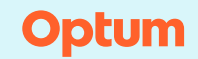

© 2023 Optum, Inc. All Rights Reserved BH5214 10/2023

#### **First Time Login**

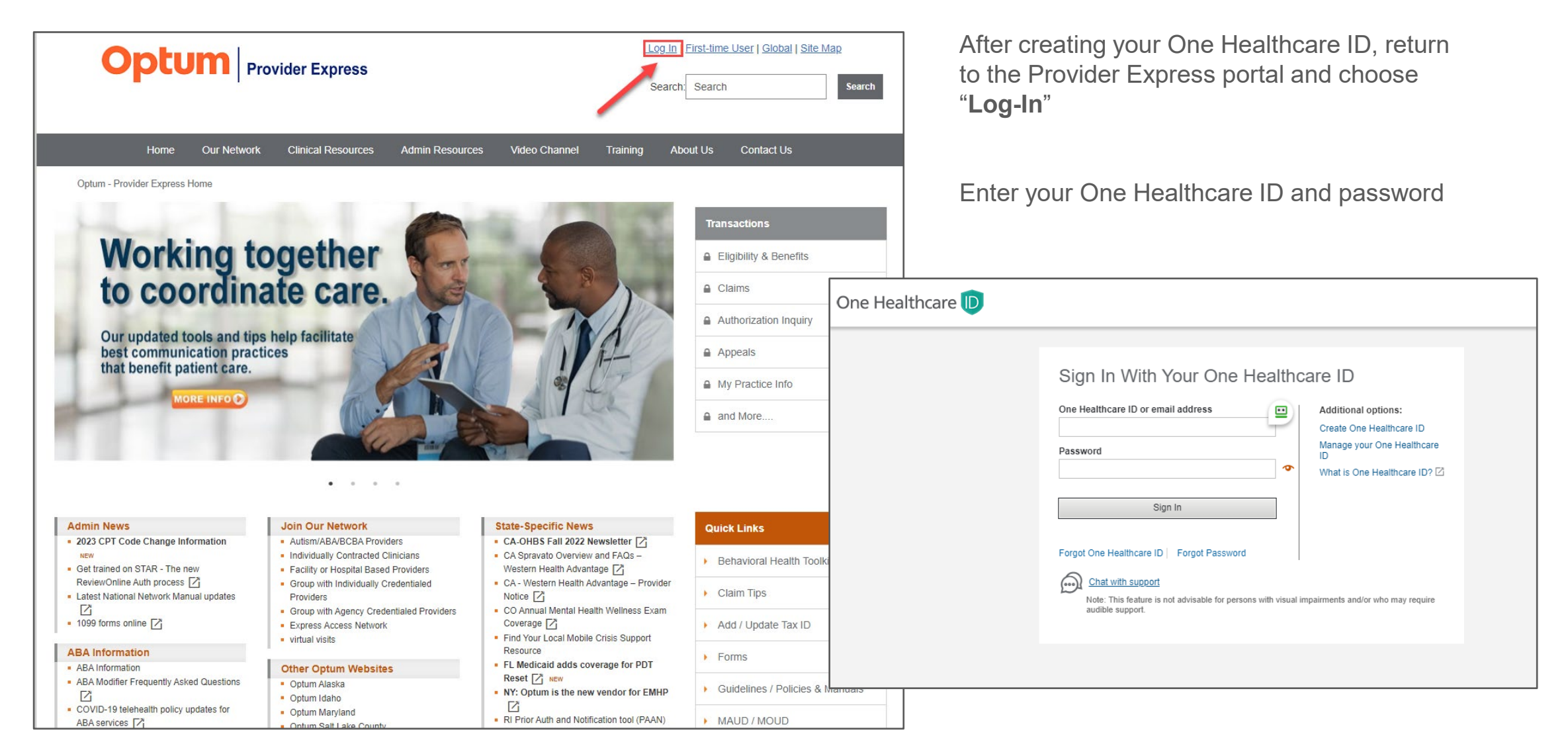

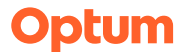

### Registering

| Optum Provider Express                                                                                                    |                                                                                                    |                                                                                                    |
|----------------------------------------------------------------------------------------------------|----------------------------------------------------------------------------------------------------|----------------------------------------------------------------------------------------------------|
| If you are contracted in the Optum/OHBS-CA network, you can use the registration process to create your act<br><b>Register</b><br>The following information is required to register:<br><b>Providers</b> (individually-contracted clinicians):<br>1. Provider First Name<br>2. Provider First Name<br>3. Tax ID<br>4. NPI (Type I - Individual)<br>5. Last 4 digits of Provider's SSN<br><b>Groups/Practices</b> (contracted for outpatient, professional services):<br>1. Group/Practice Name<br>2. Tax ID<br>3. NPI (Type II - Organization)<br><b>Facilities</b> (contracted for inpatient, IOP and other facility-related services):<br>1. Facility Name<br>2. Federal Tax ID<br>3. NPI (Type II - Organization) | count within Provider Express.<br>If you need assistance or have questions about the<br>registration process, call the Provider Express Support Center<br>at 1 866-209-930 (oil-free) from 8.4 M. to 10 P.M. Eastern<br>standard time or chat with a tech support representative<br>online.<br>Need help? Chat now<br>Our chat hours are:<br>Monday–Friday: 7:00 a.m. – 7:00 p.m. (CST) | <b>Optum</b> First-time User         The First-time User process at the first-time User process at the first-time User process at the first-time User process at the first-time User process at the first at the first at |
| Security Notice   Privacy   Site Use Agreement   Site Map<br>© 2023 Optum. All rights reserved.<br>Facility Programs: Choose "Facility"                                                                                                    |                                                                                                    | Provider Express supports th<br>User Type: *                                                                                                    |

After creating your One Healthcare ID and signing in for the first time, you will be prompted with this screen, click "**Register**"

\*If you are already registered with another provider/facility, you will need to follow steps to link a new provider:

Click here to jump to Linking a New Provider

### **Provider Express** allows you to register and use Provider Express. We will use the information entered in this process nree types of users. Please select the type of user for this account. O Provider O Group/Practice ○ Facility Agreement | Site Map © 2023 Optum. All rights reserved.

### **First Time Login - Facilities**

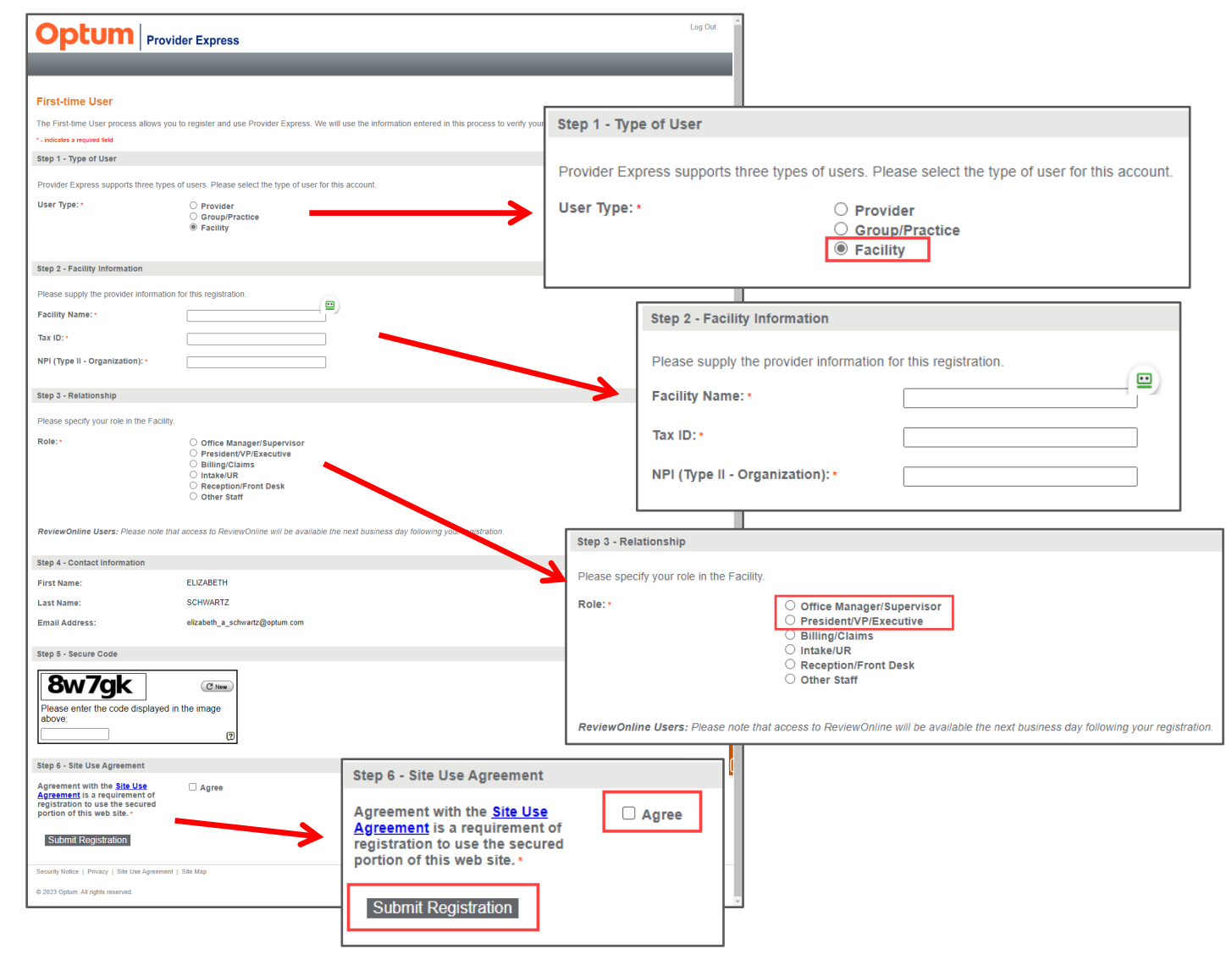

You will need to use the **Facility Name**, **Facility TIN** and **Facility NPI** \*Do not use the individual provider NPI, it must be the **Facility** TIN and NPI

No matter your role in the organization, you must choose either "Office Manager/Supervisor" or "President/VP/Executive" to access your reports

Optum

© 2023 Optum, Inc. All Rights Reserved BH5214 10/2023

### **Accessing Platinum Provider Reports**

|                                               |                                                                                   | A Welc                                                                                                    | ome,                                        | 10.2                    | and the local division of         | -                            | ⑦ Contact Us < Sign                                              |
|-----------------------------------------------|-----------------------------------------------------------------------------------|----------------------------------------------------------------------------------------------------|---------------------------------------------|-------------------------|-----------------------------------|------------------------------|------------------------------------------------------------------|
|                                               | SS                                                                                | Elig & Benefits                                                                                                | Claims •                                    | Auths •                 | Appeals •                         | Му                           | Practice Info More                                               |
| & Benefit Inquiry                             |                                                                                   |                                                                                                    |                                             |                         |                                   |                              | Wellness Assessme                                                |
|                                               |                                                                                   |                                                                                                    |                                             | Need                    | help? Chat                        | t now                        | Provider Reports                                                 |
| lelcome to Provider E                         | xpress!                                                                           |                                                                                                    |                                             | Our chat I              | iours are:                        | 7:00                         | Optum Pay                                                        |
|                                               |                                                                                   |                                                                                                    | Monday-Filday. 7.                           |                         | nuay. 7.00 a.m.                   | 10 a.m. – 7.00 j             | PRA                                                              |
| nd Member Eligibility & Be                    | nefits                                                                            |                                                                                                    |                                             |                         |                                   |                              |                                                                  |
|                                               |                                                                                   |                                                                                                    |                                             |                         |                                   |                              |                                                                  |
| My Patients Member ID Searc                   | h Name / DOB Search                                                               |                                                                                                    |                                             |                         |                                   |                              |                                                                  |
|                                               |                                                                                   |                                                                                                    |                                             |                         |                                   |                              |                                                                  |
| * Required                                    |                                                                                   |                                                                                                    |                                             |                         |                                   |                              |                                                                  |
| Member ID*                                    | First Name 🖈                                                                      | Group Number                                                                                                   |                                             |                         |                                   |                              |                                                                  |
|                                               |                                                                                   |                                                                                                    |                                             |                         |                                   |                              |                                                                  |
|                                               |                                                                                   |                                                                                                    |                                             |                         | . <u>.</u>                        |                              |                                                                  |
|                                               |                                                                                   |                                                                                                    | _                                           | _                       |                                   |                              |                                                                  |
| Date of Birth                                 |                                                                                   |                                                                                                    | Elig & Be                                   | enefits <b>T</b>        | Claims <b>•</b>                   | Au                           | ths ▼ Appea                                                      |
| Date of Birth                                 |                                                                                   |                                                                                                    | Elig & Be                                   | enefits <b>v</b>        | Claims <b>•</b>                   | Au                           | ths ▼ Appea                                                      |
| Date of Birth<br>mm/dd/yyyy                   |                                                                                   |                                                                                                    | Elig & Be                                   | enefits <b>v</b>        | Claims <b>•</b>                   | Au                           | ths ▼ Appea                                                      |
| Date of Birth<br>mm/dd/yyyy                   | To access your Provider                                                           | Reports there is a one time set u                                                                              | Elig & Be                                   | enefits ▼<br>o grant ac | Claims <b>•</b>                   | Au                           | ths▼ Appea<br>ed help? Ch                                        |
| Date of Birth<br>mm/dd/yyyy                   | To access your Provider<br>to your reports. Please a<br>your access is granted, y | Reports there is a one time set u<br>llow 1 business day for this updat<br>/ou will no longer see this messad  | Elig & Be<br>process t<br>e to be pro<br>e. | o grant ac<br>cessed. C | Claims <b>•</b><br>cess *<br>ince | Au<br>Neo<br>Dur ch          | ths ▼ Appea<br>ed help? Ch<br>at hours are:                      |
| Date of Birth<br>mm/dd/yyyy                   | To access your Provider<br>to your reports. Please a<br>your access is granted, y | Reports there is a one time set u<br>illow 1 business day for this updat<br>you will no longer see this messag | Elig & Be<br>process t<br>e to be pro<br>e. | o grant ac<br>cessed. C | Claims <b>•</b><br>cess<br>once   | Au<br>Neo<br>Dur ch<br>Monda | ths ▼ Appea<br>ed help? Ch<br>at hours are:<br>y–Friday: 7:00 a. |
| Date of Birth<br>mm/dd/yyyy                   | To access your Provider<br>to your reports. Please a<br>your access is granted, y | Reports there is a one time set u<br>llow 1 business day for this updat<br>you will no longer see this messag  | Elig & Be<br>process t<br>e to be pro<br>e. | o grant ac<br>cessed. C | Claims <b>•</b><br>cess<br>once   | Au<br>Neo<br>Dur ch<br>Monda | ths ▼ Appea<br>ed help? Ch<br>at hours are:<br>y–Friday: 7:00 a. |
| Date of Birth<br>mm/dd/yyyy<br>Soarch         | To access your Provider<br>to your reports. Please a<br>your access is granted, y | Reports there is a one time set u<br>llow 1 business day for this updat<br>you will no longer see this messag  | Elig & Be<br>process t<br>e to be pro<br>e. | o grant ac<br>cessed. C | Claims <b>•</b><br>cess<br>once   | Au<br>Nec<br>Dur ch<br>Monda | ths ▼ Appea<br>ed help? Ch<br>at hours are:<br>y–Friday: 7:00 a. |
| Date of Birth<br>mm/dd/yyyy<br>Soarch         | To access your Provider<br>to your reports. Please a<br>your access is granted, y | Reports there is a one time set u<br>llow 1 business day for this updat<br>you will no longer see this messag  | Elig & Be<br>process t<br>e to be pro<br>e. | o grant ac<br>cessed. C | Claims <b>•</b><br>cess<br>ince   | Au<br>Nec<br>Dur ch<br>Monda | ths ▼ Appea<br>ed help? Ch<br>at hours are:<br>y–Friday: 7:00 a. |
| Date of Birth<br>mm/dd/yyyy<br>Coareb<br>SSS! | To access your Provider<br>to your reports. Please a<br>your access is granted, y | Reports there is a one time set u<br>llow 1 business day for this updat<br>you will no longer see this messag  | Elig & Be                                   | o grant ac<br>cessed. C | Claims <b>•</b><br>cess<br>ince   | Au<br>Nec<br>Dur ch<br>Monda | ths ▼ Appea<br>ed help? Ch<br>at hours are:<br>y–Friday: 7:00 a. |

Once you have completed the registration process. Choose "**More**" in the top right of the screen and select "**Provider Reports**"

A message will appear letting you know access to reports will take one business day. After that time, follow the steps for <u>Accessing Platinum Program Reports</u>

\*It is important that these steps are completed following registration. Clicking on the "**Provider Reports**" link is what triggers the set-up process. It is one business day from clicking on that link specifically, not from the time of registration

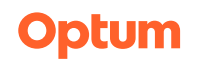

© 2023 Optum, Inc. All Rights Reserved BH5214 10/2023

# Linking A New Provider

Click here to access Provider Express

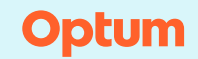

© 2023 Optum, Inc. All Rights Reserved BH5214 10/2023

### Linking a New Provider

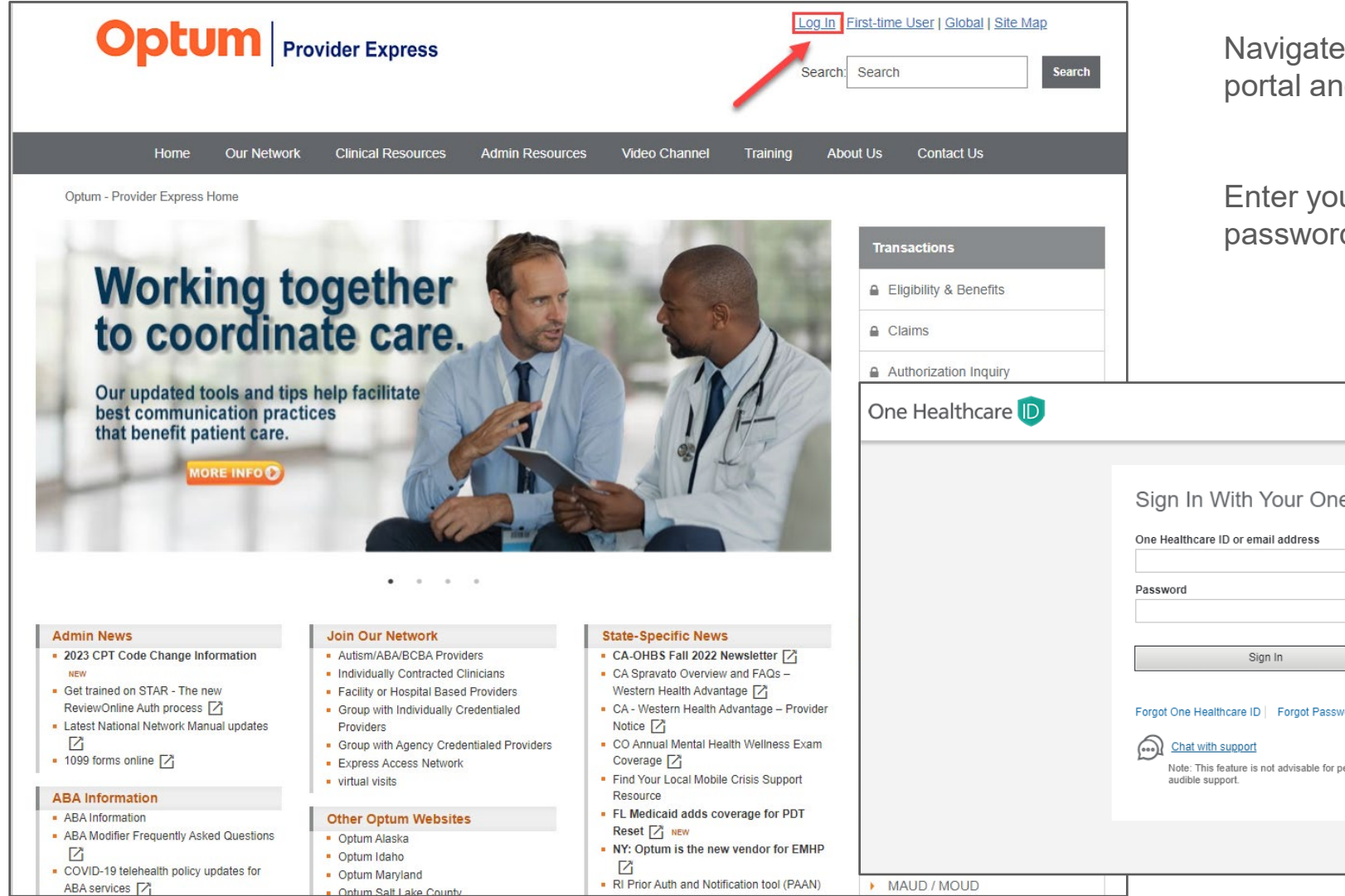

Navigate to the Provider Express portal and click "Log-In"

Enter your One Healthcare ID and password

#### Sign In With Your One Healthcare ID

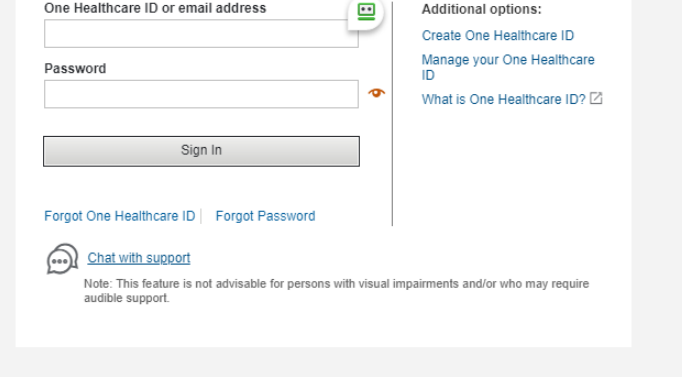

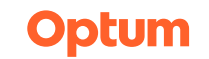

### Linking a New Provider

| Public Home                                    | <u> </u>                   | ne, John Doe (provider) 🔻 In-Netwo | ork 🕐 Contact Us 🔻 Sign C |
|------------------------------------------------|----------------------------|------------------------------------|---------------------------|
| ) ntum                                         |                            | Change Provider                    |                           |
| Provider Express                               | Elig & Benefits * Claims * | Link New Provider                  | ractice into* More *      |
| g & Benefit Inquiry                            |                            | Manage Users                       |                           |
|                                                |                            | My One Healthcare I                | D                         |
| Welcome to Provider Express!                   |                            |                                    |                           |
|                                                |                            |                                    |                           |
| Find Member Eligibility & Benefits             |                            |                                    |                           |
|                                                |                            |                                    |                           |
| My Patients Member ID Search Name / DOB Search |                            |                                    |                           |
|                                                |                            |                                    |                           |
| Patient(s)*                                    |                            |                                    |                           |
| Please select one or more patients.            |                            |                                    |                           |
| 7 records                                      | Show 25 v per page 4 Pag   | je 1 of 1 →                        |                           |
|                                                |                            |                                    |                           |
|                                                |                            |                                    |                           |

Once you have logged in, put your mouse over the entity name in the gray bar at the top right of the screen and select "Link New Provider"

\*When you are registered to more than one provider/facility, click "**Change Provider**" to select the provider/facility you would like to view

#### **Linking a New Provider - Facilities**

|                                             | ovider Express                                                                                                    | Log Out                                                                                                    |
|---------------------------------------------|----------------------------------------------------------------------------------------------------|----------------------------------------------------------------------------------------------------|
|                                             |                                                                                                    |                                                                                                    |
| All fields are required.                    |                                                                                                    | Step 1 - Type of User                                                                                                    |
| Step 1 - Type of User                       |                                                                                                    | Provider Express supports three types of users. Please select the type of user for this account                                                              |
| Provider Express supports three ty          | pes of users. Please select the type of user<br>Provider<br>Group/Practice                                                                                                  | r for thi<br>User Type: • O Provider<br>O Group/Practice                                                                                                    |
|                                             | • Facinity                                                                                                    |                                                                                                    |
| Step 2 - Facility Information               |                                                                                                    | Step 2 - Facility Information                                                                                                    |
| Please supply the provider informa          | tion for this registration.                                                                                                    | Please supply the provider information for this registration.                                                                                                |
| Facility Name: *                            |                                                                                                    | Facility Name: •                                                                                                    |
| Tax ID:*                                    |                                                                                                    | Tax ID: *                                                                                                    |
| NPI (Type II - Organization): •             |                                                                                                    | NPI (Type II - Organization): *                                                                                                    |
| Step 3 - Relationship                       |                                                                                                    |                                                                                                    |
| Please specify your role in the Faci        | ility.                                                                                                    | Step 3 - Relationship                                                                                                    |
| Role:*                                      | <ul> <li>Office Manager/Supervisor</li> <li>President/VP/Executive</li> <li>Billing/Claims</li> <li>Intake/UR</li> <li>Reception/Front Desk</li> <li>Other Staff</li> </ul> | Please specify your role in the Facility.  Role:  Office Manager/Supervisor President/VP/Executive Billing/Claims Intake/UR Reception/Front Desk Other Staff |
| Save & Add New Provider                     | Save & Close Cancel                                                                                                    | ReviewOnline Users: Please note that access to ReviewOnline will be available the next business day following your registration.                             |
| Security Notice   Privacy   Site Use Agreem | nent   Site Map                                                                                                    |                                                                                                    |
| © 2023 Optum. All rights reserved.          |                                                                                                    |                                                                                                    |

You will need to use the **Facility Name**, **Facility TIN** and **Facility NPI** \*Do not use an individual provider NPI, it must be the **Facility TIN** and **NPI** 

No matter your role in the organization, you must choose either "Office Manager/Supervisor" or "President/VP/Executive" to access your VBP reports

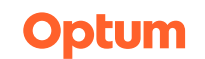

## **Accessing Platinum Reports**

#### Click here to access Provider Express

\*It can take up to one business day to gain access to your Platinum Reports

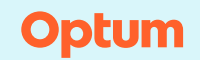

© 2023 Optum, Inc. All Rights Reserved BH5214 10/2023

### **Accessing Platinum Reports**

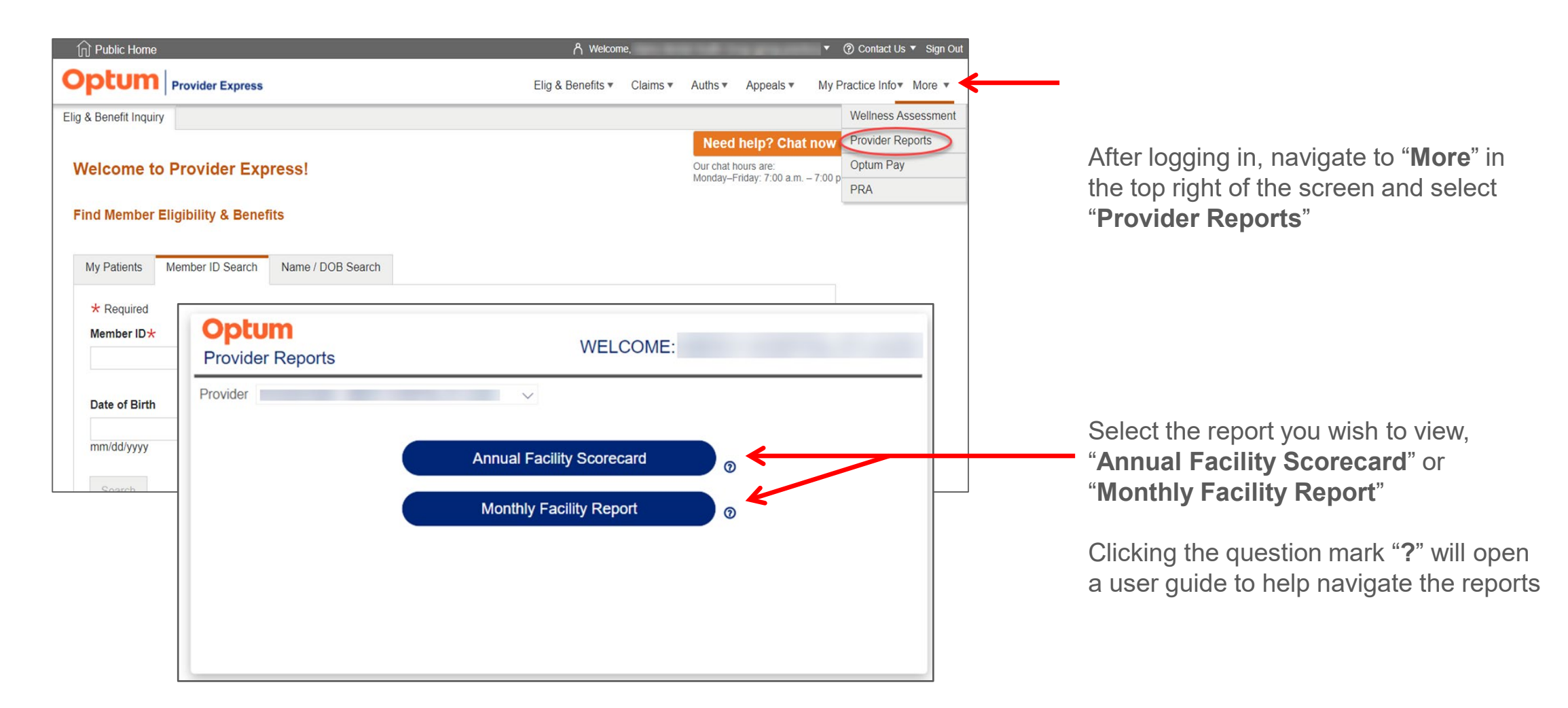

Optum

#### **Monthly Facility Progress Report**

#### Optum | Monthly Facility Progress Report

| Summary Report             |                        |                         |                             | т                                              | ier: Platinum          |
|----------------------------|------------------------|-------------------------|-----------------------------|------------------------------------------------|------------------------|
| Facility Name              | Facility ID            | State Region            | YTD<br>01/01/23 to 08/31/23 | LOC and Condition Acute Inpatient General MH v |                        |
| Admission Volume           | e Overall YTD          | Length of Stay Outlie   | er Rate Overall YTD         | 30-Day Episode Cost                            | t Outlier Overall YTD  |
|                            | 25                     | (% above Cohort Med     | ian) 8.0%                   | Rate (% above Cohor                            | t Median) 44.0%        |
| Commercial                 | Public Sector          | Commercial              | Public Sector               | Commercial                                     | Public Sector          |
| YTD                        | YTD                    | YTD                     | YTD                         | YTD                                            | YTD                    |
| 25                         | 0                      | <b>8.0%</b>             | 0.0%                        | 44.0%                                          | 0.0%                   |
| Benchmark: 20              | Benchmark: 20          | Benchmark: 50.0%        | Benchmark: 50.0%            | Benchmark: 50.0%                               | Benchmark: 50.0%       |
| Annual Scorecard: 35       | Annual Scorecard: 0    | Annual Scorecard: 22.9% | Annual Scorecard: 0.0%      | Annual Scorecard: 28.6%                        | Annual Soorecard: 0.0% |
| 30-Day 7-Day Fo            |                        | 7-Day Follow-up afte    | er                          | 30-Day Follow-up af                            | ter                    |
| Readmission Rate Hospitali |                        | Hospitalization Rate    |                             | Hospitalization Rate                           | 9                      |
| Commercial                 | Public Sector          | Commercial              | Public Sector               | Commercial                                     | Public Sector          |
| YTD                        | YTD                    | YTD                     | YTD                         | YTD                                            | YTD                    |
| 8.0%                       | 0.0%                   | 62.5%                   | 0.0%                        | <b>75.0°/O</b>                                 | 0.0%                   |
| Benchmark: 7,9%            | Benchmark: 14.5%       | Benchmark: 52.4%        | Benchmark: 43.8%            | Benchmark: 76.8%                               | Benchmark: 65.6%       |
| Annual Scorecard: 5.7%     | Annual Scorecard: 0.0% | Annual Scorecard: 50.0% | Annual Scorecard: 0.0%      | Annual Scorecard: 88.5%                        | Annual Scorecard: 0.0% |

To view the data, you must first select the "**Level of Care and Condition**" using the drop down in the top right

You can download and share the report by using the Excel icon at the top right of the screen

Annual Scorecard is from 01/01/2022 to 12/31/2022

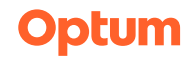

© 2023 Optum, Inc. All Rights Reserved BH5214 10/2023

### **Annual Facility Scorecard**

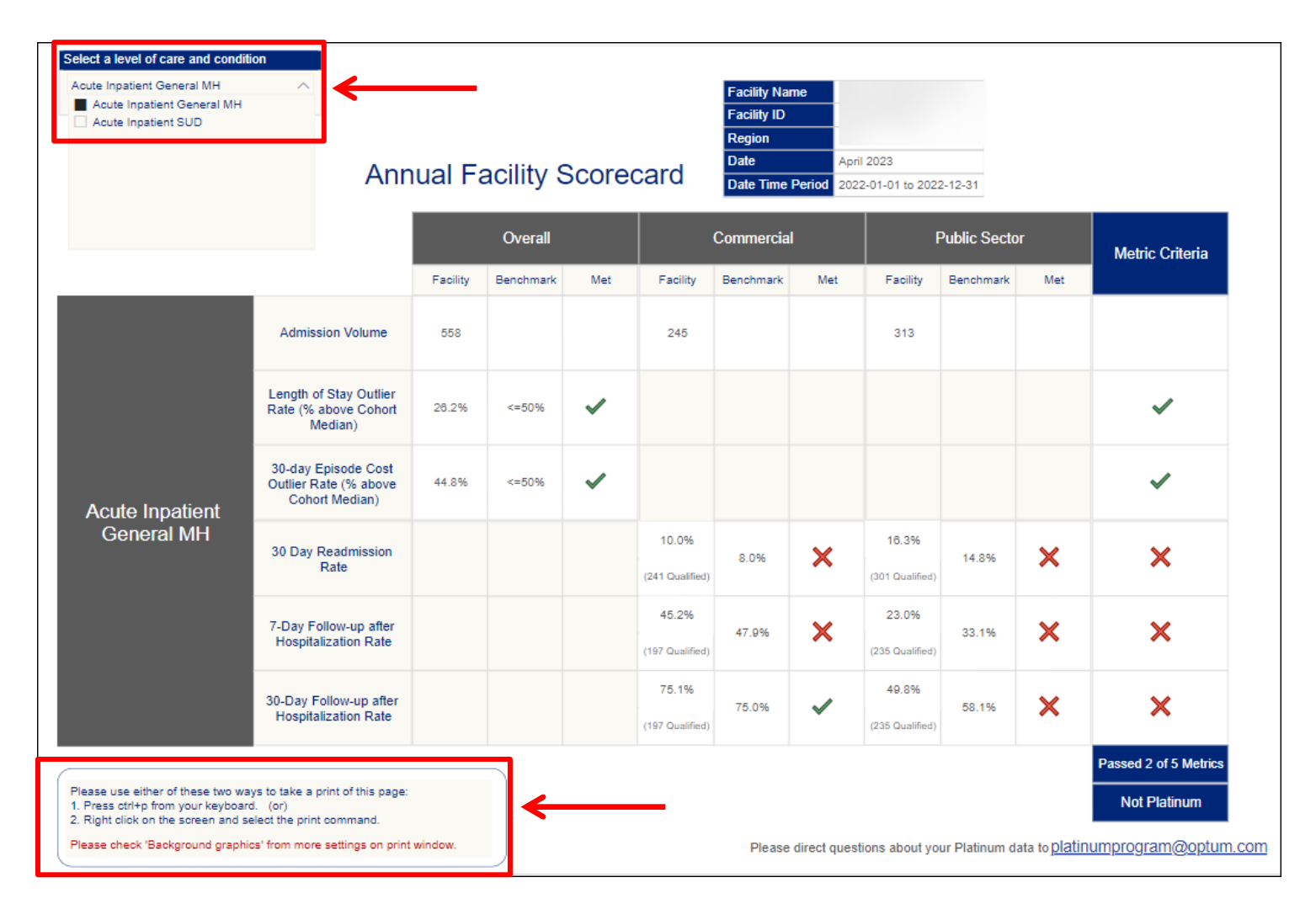

To view the data, you must first select the "**Level of Care and Condition**" using the drop down in the top left

Instructions for printing the report are in the bottom left of the screen

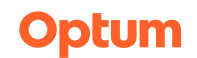

© 2023 Optum, Inc. All Rights Reserved BH5214 10/2023

## Support

### **One Healthcare ID Support**

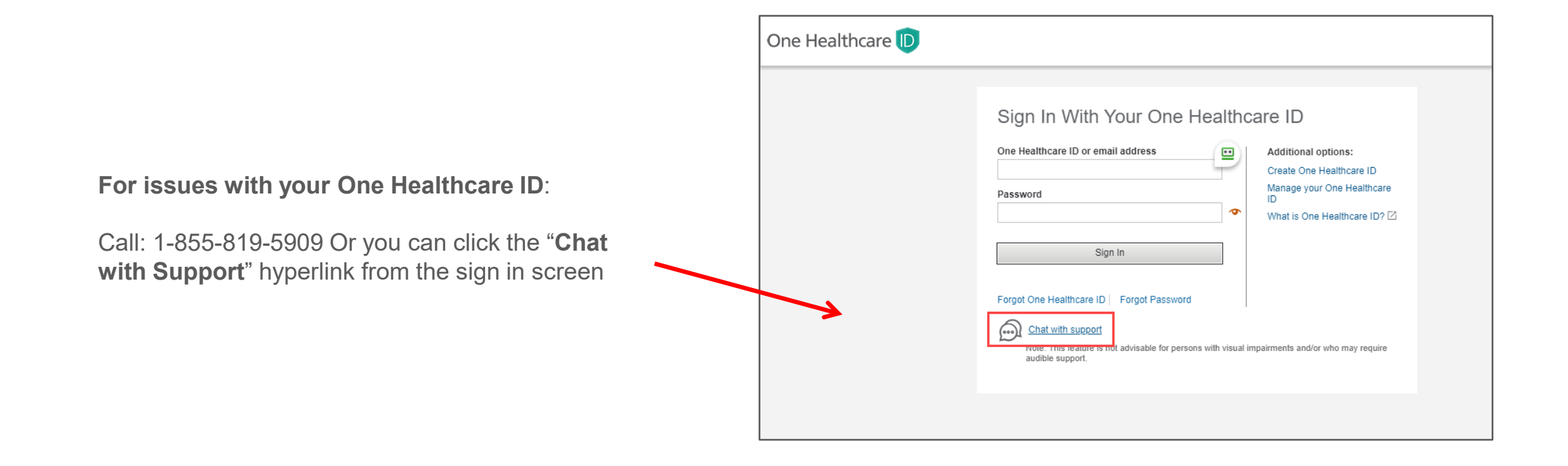

### **Provider Express Support**

#### For issues with Provider Express:

Call: 1-866-209-9320 Or you can click the "**Need help? Chat now**" box from the main screen

Unable to Access your Reports 24 hours after registering?

You will need to call or utilize the chat now feature to report the issue. There are many different reports available through Provider Express. To make sure you get connected to the correct support team, **specify that you are unable to access your Platinum Reports** 

If you need assistance or have questions about the registration process, call the Provider Express Support Center at 1 866-209-9320 (toll-free) from 8 A.M. to 10 P.M. Eastern standard time or chat with a tech support representative online.

#### **Need help? Chat now**

Our chat hours are: Monday–Friday: 7:00 a.m. – 7:00 p.m. (CST)

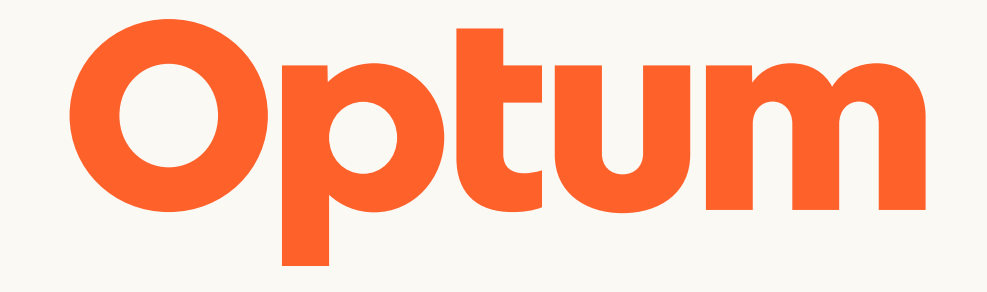

Optum is a registered trademark of Optum, Inc. in the U.S. and other jurisdictions. All other brand or product names are the property of their respective owners. Because we are continuously improving our products and services, Optum reserves the right to change specifications without prior notice. Optum is an equal opportunity employer.

© 2023 Optum, Inc. All rights reserved.